| DESCRIPTION D'UNE MISSION   BTS SIO |             |            |      |
|-------------------------------------|-------------|------------|------|
|                                     |             |            |      |
| Prénom – Nom                        | Seko FOFANA | N° mission | E006 |
|                                     |             |            |      |
| Option                              | SISR 🛛      | SLAM       |      |
|                                     |             |            |      |
| Situation                           | Formation   | Entrepri   | se 🛛 |

| Lieu de réalisation     |                                                 |                                               |
|-------------------------|-------------------------------------------------|-----------------------------------------------|
|                         | VG InfoService<br>6 rue de Lisbonne 75008 Paris | Cerfal Montsouris<br>2 rue Lacaze 75014 Paris |
| Période de réalisation  | Du : 09/2017                                    | Au : 09/2017                                  |
| Modalité de réalisation | VÉCUE 🛛                                         | OBSERVÉE 🗆                                    |

| Intituló do la mission  | Titre de la mission                                                                                     |  |
|-------------------------|----------------------------------------------------------------------------------------------------|--|
| intitule de la mission  | Résolution de nom de domaine                                                                            |  |
| Description du contexte | Description en 2 à 3 lignes maxi                                                                        |  |
| de la mission           | Le but de cette mission était de faire pointer l'adresse ip de notre page web GLPI à un nom de domaine. |  |

| Possourcos ot    | Liste des ressources disponibles et outils utilisés (Documentations, Matériels et Logiciels)         |
|------------------|----------------------------------------------------------------------------------------------------|
| outils utilisés  | - Ordinateur                                                                                         |
|                  | - Connexion internet                                                                                 |
|                  | - Serveur Windows 2008 R2                                                                            |
| Résultat attendu | Résultat attendu avec la réalisation de cette mission                                                |
|                  | Le résultat attendu est que l'adresse ip de notre serveur glpi soit redirigée vers un nom de domaine |
| Contraintes      | Contraintes : techniques   budgétaires   temps   O.S. ou outils imposés                              |
|                  | Je n'avais pas assez de temps pour faire cette mission                                               |

|                | Liste des intitulés du tableau de compétences (avec les références)              |
|----------------|----------------------------------------------------------------------------------|
| (voir tableau) | A1.1.1, Analyse du cahier des charges d'un service à produire                    |
|                | Elaboration de documents relatifs à la production et à la fourniture de services |

Description simplifiée des différentes étapes de réalisation de la mission en mettant en évidence la démarche suivie, les méthodes et les techniques utilisées

Pour trouver des sites Web, les utilisateurs se servent des URL, alors que les ordinateurs utilisent les adresses IP. Le DNS convertit les URL en adresses IP (et vice versa)

Le but de cette mission était de faire pointer l'adresse ip de notre serveur GLPI **(10.0.5.43)** à un nom de domaine, le nom de domaine que nous avons choisi est **Bdt-vision.bdtmedia.local** 

## Etape 1

Depuis notre serveur, sélectionnez la machine virtuelle ici **« bdtmastersrv.bdtmedia.local** », ( le serveur qui contiens notre contrôleur de domaine )

# Etape 2

Sélectionnez « Outils d'administration », puis DNS

## Etape 3

Un onglet de contrôle de compte d'utilisateur vous demande de continuer cliquez sur continuer.

# Etape 4

Dans Gestionnaire DNS, sectionner « **zone de recherché inversée** » qui permet de transformer une adresse ip en nom de domaine.

Etape 5 Sélectionnez les réseaux concernés ici 5.0.10

## Etape 6

On clique droit et on clique « Nouveau pointeur (PTR) »

C'est terminé 10.0.5.43 pointe à nouveau sur bdt-vision.bdtmedia.local

| $\leftrightarrow \rightarrow C$ O Non sécurisé 10.0.5.43/glpi/                                                                          |                                                                                                    |
|----------------------------------------------------------------------------------------------------|----------------------------------------------------------------------------------------------------|
|                                                                                                    | Glpi                                                                                                    |
|                                                                                                    | Identifiant    Identifiant   Identifiant |
| Nous pouvons voir que le site GLPI peut être acce<br>$\leftarrow \rightarrow \mathcal{C}$ ( Non sécurisé bdt-vision.bdtmedia.loca/glpi/ | éder par 10.0.5.43 et <b>bdt-vision.bdtmedia.local</b>                                                                                                    |
|                                                                                                    | Glpi                                                                                                    |
|                                                                                                    | Mot de passe                                                                                                    |

| Conclusion | Que pouvez-vous dire de cette mission : apport personnel, expérience, etc                     |
|------------|-----------------------------------------------------------------------------------------------|
| Conclusion | Cette mission m'a permis d'approfondir mes connaissances dans l'utilisation des serveurs DNS. |

| Draductiona consti    | Liste des documents produits et description     |
|-----------------------|-------------------------------------------------|
| Productions associees | Fiche de Procédure résolution de nom de domaine |